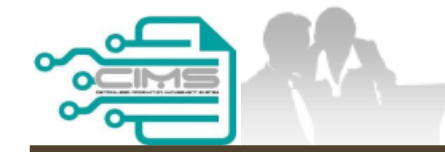

**MANUAL PENGGUNA** 

### PENDAFTARAN PERSONEL BINAAN -PERMOHONAN LAIN, KEMASKINI MAKLUMAT & SEMAKAN BAYARAN

ID INDIVIDU

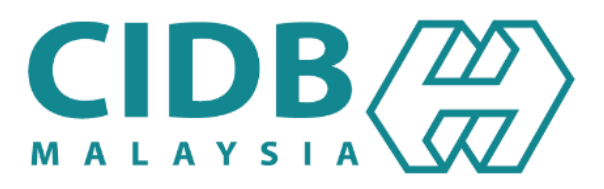

## KANDUNGAN UTAMA

| 1.3 | PERMOHONAN LAIN, KEMASKINI & SEMAKAN MAKLUMAT                 |       |
|-----|---------------------------------------------------------------|-------|
|     | <u>1.3.1 PERMOHONAN PENDAFTARAN ID PENGGUNA – ID INDIVIDU</u> | 03-08 |
|     | 1.3.2 PERMOHONAN GANTIAN KAD                                  | 09-19 |
|     | <b>1.3.3 JANA PERAKUAN PENDAFTARAN PERSONEL BINAAN</b>        | 20-34 |
|     | 1.3.4 KEMASKINI BENEFISIARI                                   | 35-40 |
|     | 1.3.5 KEMASKINI MAJIKAN                                       | 41-46 |
|     | 1.3.6 SEMAKAN BAYARAN                                         | 47-67 |
|     |                                                               |       |

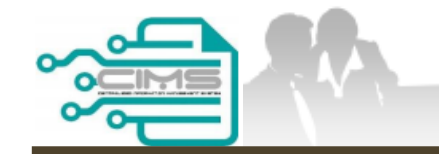

**MANUAL PENGGUNA** 

## PENDAFTARAN PERSONEL BINAAN – PERMOHONAN PENDAFTARAN ID PENGGUNA

PERMOHONAN ID INDIVIDU TERHAD KEPADA WARGA TEMPATAN SAHAJA

Versi 1.0

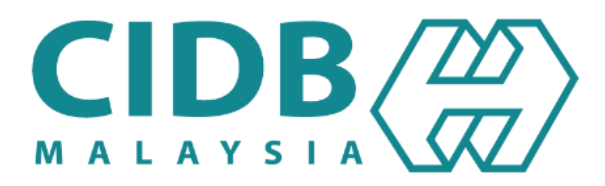

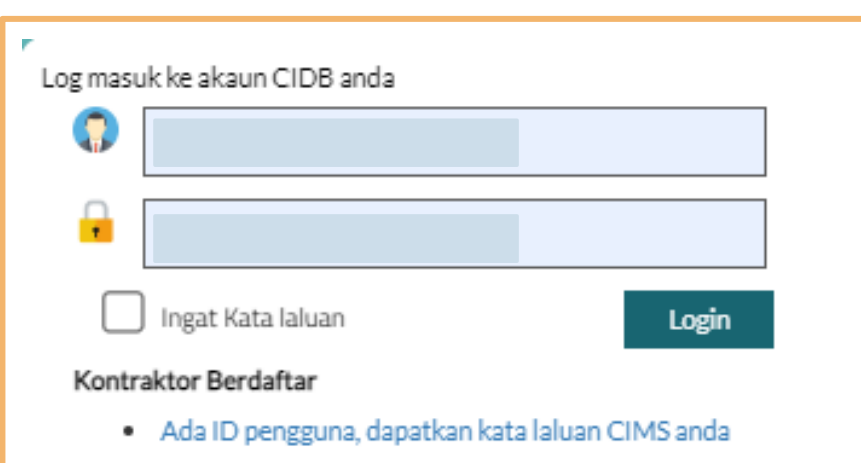

- Tiada ID pengguna atau cipta ID pengguna baru
- Tidak menerima emel Pengaktifan?

#### Daftar Baru

<sup>2</sup> Untuk kontraktor baru / Personel binaan baru / Penyelia latihan baru / Pelatih baru dan lain-lain

Lupa ID pengguna? / Lupa kata laluan?

- 1. Layari laman sesawang Sistem CIMS CIDB > https://cims.cidb.gov.my/smis/regcontractor/index.vbhtml
- 2. Klik hyperlink di bawah menu Daftar Baru.

٦

| Sila pilih jenis pengguna untuk permohonan pendaftaran                                                                |  |
|----------------------------------------------------------------------------------------------------|--|
| Organisasi 🗸                                                                                                    |  |
| Individu v 1                                                                                                    |  |
| 2 • Personel Binaan<br>Sila pilih pilihan ini jika anda ingin berdaftar sebagai Personel Binaan<br>3 Teruskan Kembali |  |

- 1. Pilih Individu.
- 2. Klik Personel Binaan.
- 3. Klik Teruskan.

| lama (1)                        | Name                                                             |
|---------------------------------|------------------------------------------------------------------|
| $\smile$                        |                                                                  |
| W/adNo !                        | Sila masukkan No. Kad Pengenalan anda (seperti NO. KP MYKAD)     |
| TYRACINO .                      | MyKadNo                                                          |
| VP No. *                        | Eg: 820428472989(YYMMDD999999)                                   |
| I/PINO.                         | H/P No                                                           |
|                                 | Eg: 01xxxxxxxx                                                   |
| ype                             | 💿 Individual 🔘 Are you representing CIDB Registered Company      |
|                                 |                                                                  |
| awatan / Peranan *              | Position / Role:                                                 |
| Butiran Log Masuk               |                                                                  |
| lama Pengguna '                 |                                                                  |
| 6.66                            | Enter valid E-Mail ID                                            |
| _                               | (Email pengaktifan akaun akan dihantar ke Nama Pengguna di atas) |
| ata Laluan "🔞                   | Password                                                         |
|                                 |                                                                  |
| lasukkan semula Kata<br>aluan t | Retype Password                                                  |
|                                 |                                                                  |
|                                 | Sila masukkan maklumat Nama Pengguna yang betul                  |
|                                 | CIDP Malayria tidak akan meminta Kata Laluan anda                |
|                                 | CIDD Malaysia duak akai meminika kata Laluari anda               |
|                                 |                                                                  |

- 1. Lengkapkan maklumat yang bertanda (\*). Sila pastikan alamat e-mel yang betul bagi pengesahan pendaftaran.
- 2. Klik "Submit".

#### User Registration

Terima Kasih kerana mendaftar.

Emel pengaktifan akan dihantar secara automatik ke dalam emel (Nama Pengguna) yang telah didaftarkan.

Pengguna dikehendaki menyemak ruangan emel SPAM atau JUNK MAIL sekiranya masih tidak menerima emel.

Sila login dengan menggunakan nama pengguna dan kata laluan yang didaftarkan untuk mengakses CIMS selepas akaun diaktifkan.

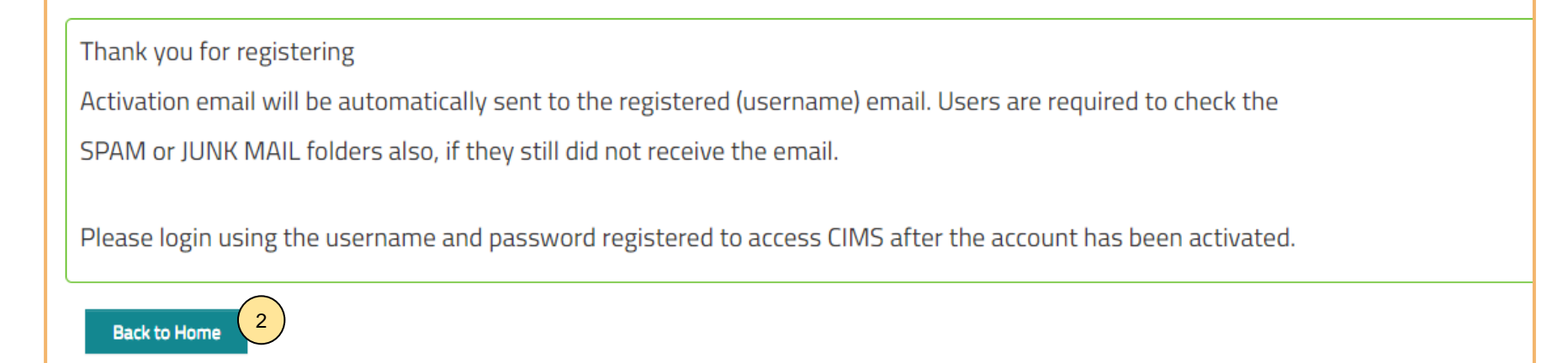

- 1. Notis pemakluman selepas proses pendaftaran ID Berjaya dilengkapkan.
- 2. Klik "Back to Home" untuk ke menu utama.

### -TAMAT-

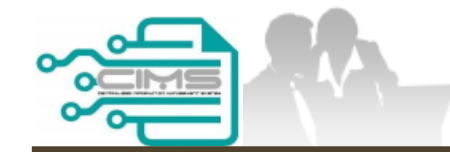

**MANUAL PENGGUNA** 

## PENDAFTARAN PERSONEL BINAAN – PERMOHONAN GANTIAN KAD

ID INDIVIDU

Versi 1.0

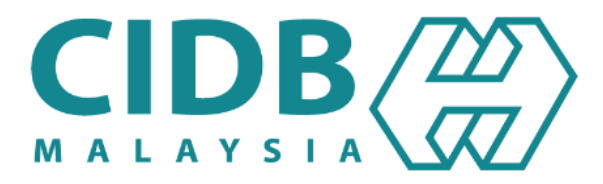

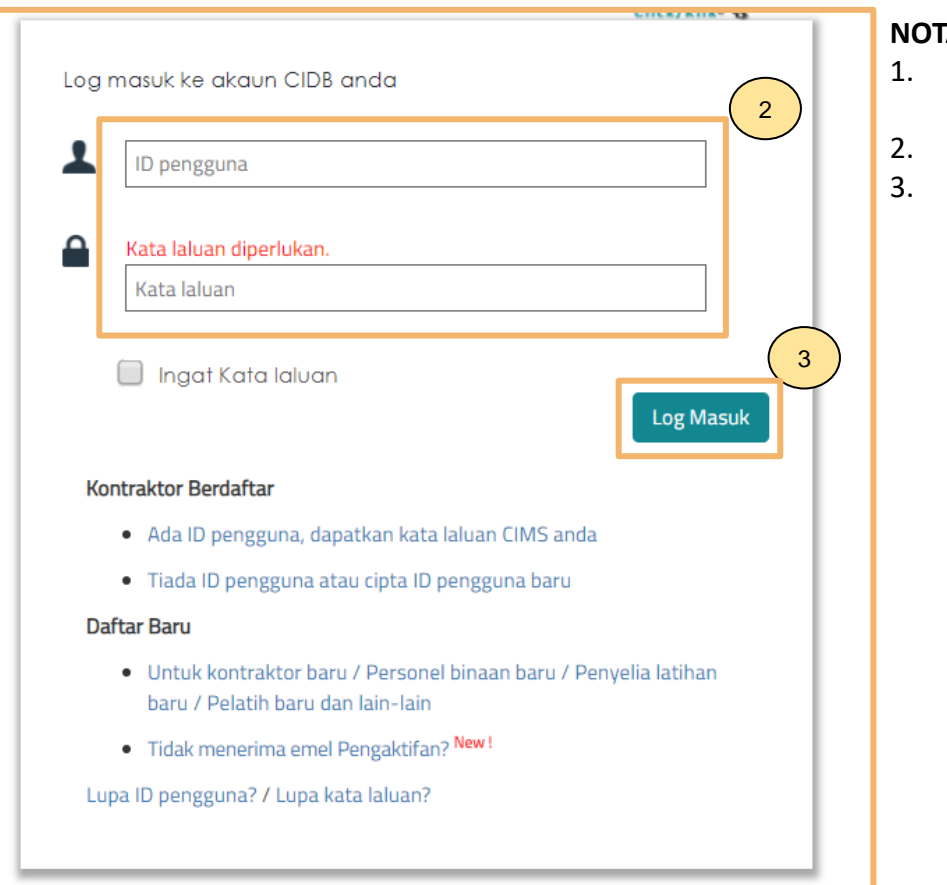

#### NOTA:

- Layari laman sesawang Sistem CIMS CIDB > https://cims.cidb.gov.my/smis/regcontractor/index.vbhtml
- Masukkan ID Pengguna dan Kata Laluan.
- Klik "Log Masuk".

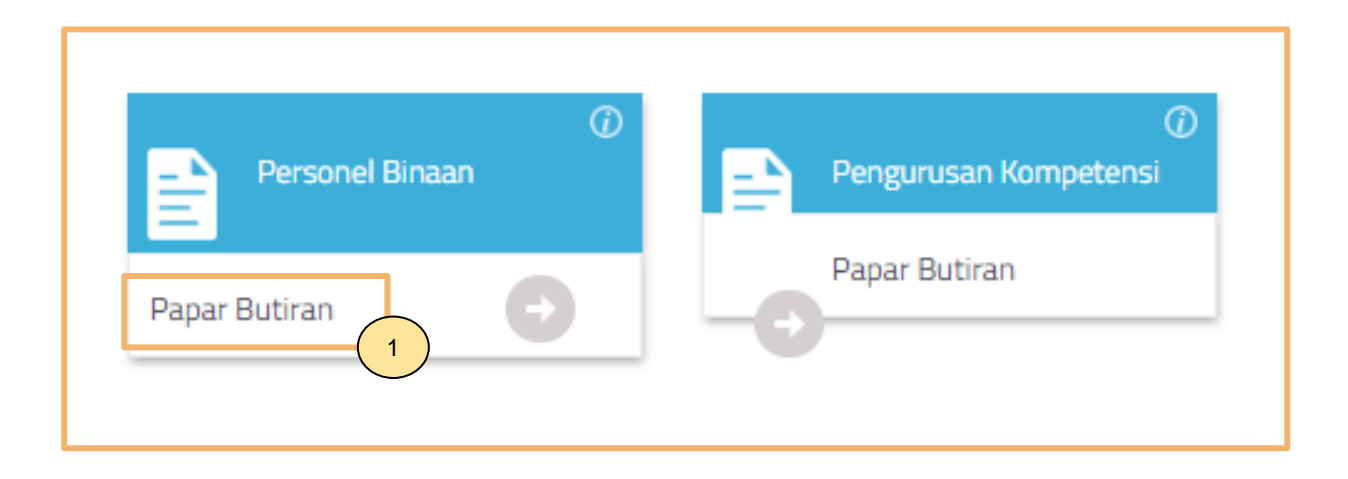

1. Klik Papar Butiran pada menu Personel Binaan.

| Home | Personnel Card Personnel Insurance |                               |  |
|------|------------------------------------|-------------------------------|--|
|      |                                    |                               |  |
|      |                                    | REPLACEMENT PERSONNEL<br>CARD |  |
|      |                                    | View Details 2                |  |
|      |                                    |                               |  |
|      |                                    |                               |  |
|      |                                    |                               |  |
|      |                                    |                               |  |

#### Langkah 1:

- 1. Klik **"Personnel Card"**.
- 2. Klik "View Details" pada menu Replacement Personnel Card.

#### Loss Construction Personnel Card

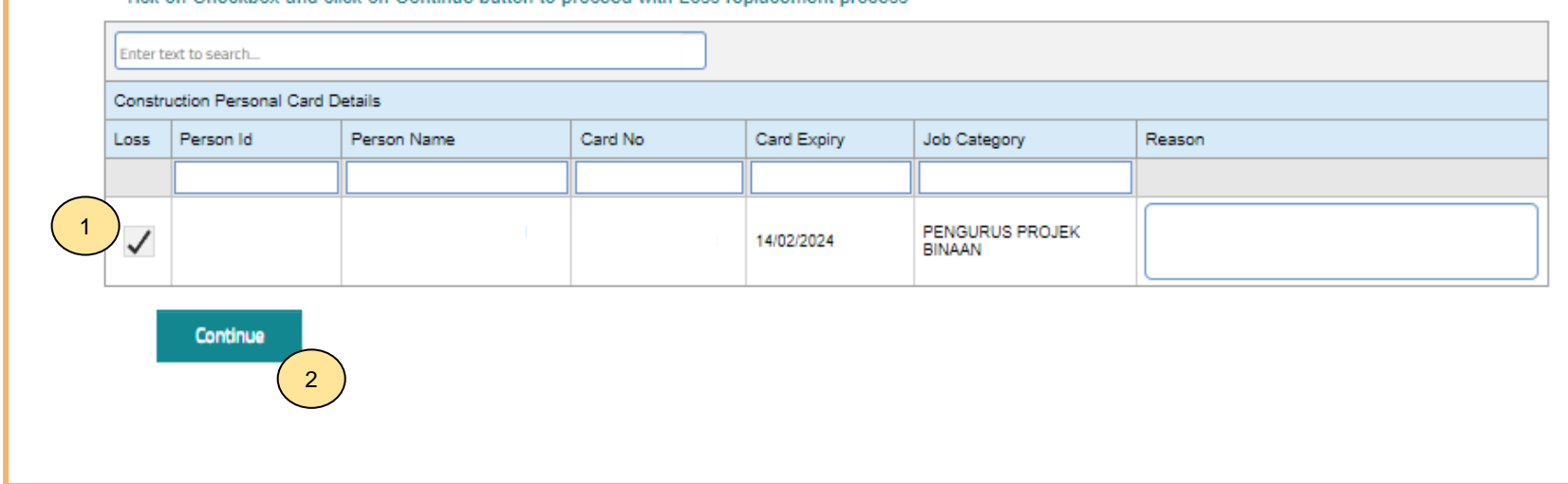

#### Tick on Checkbox and click on Continue button to proceed with Loss replacement process

#### Langkah 2:

- 1. Tandakan (/) dan masukkan sebab keperluan gantian kad.
- 2. Klik **"Continue"**.

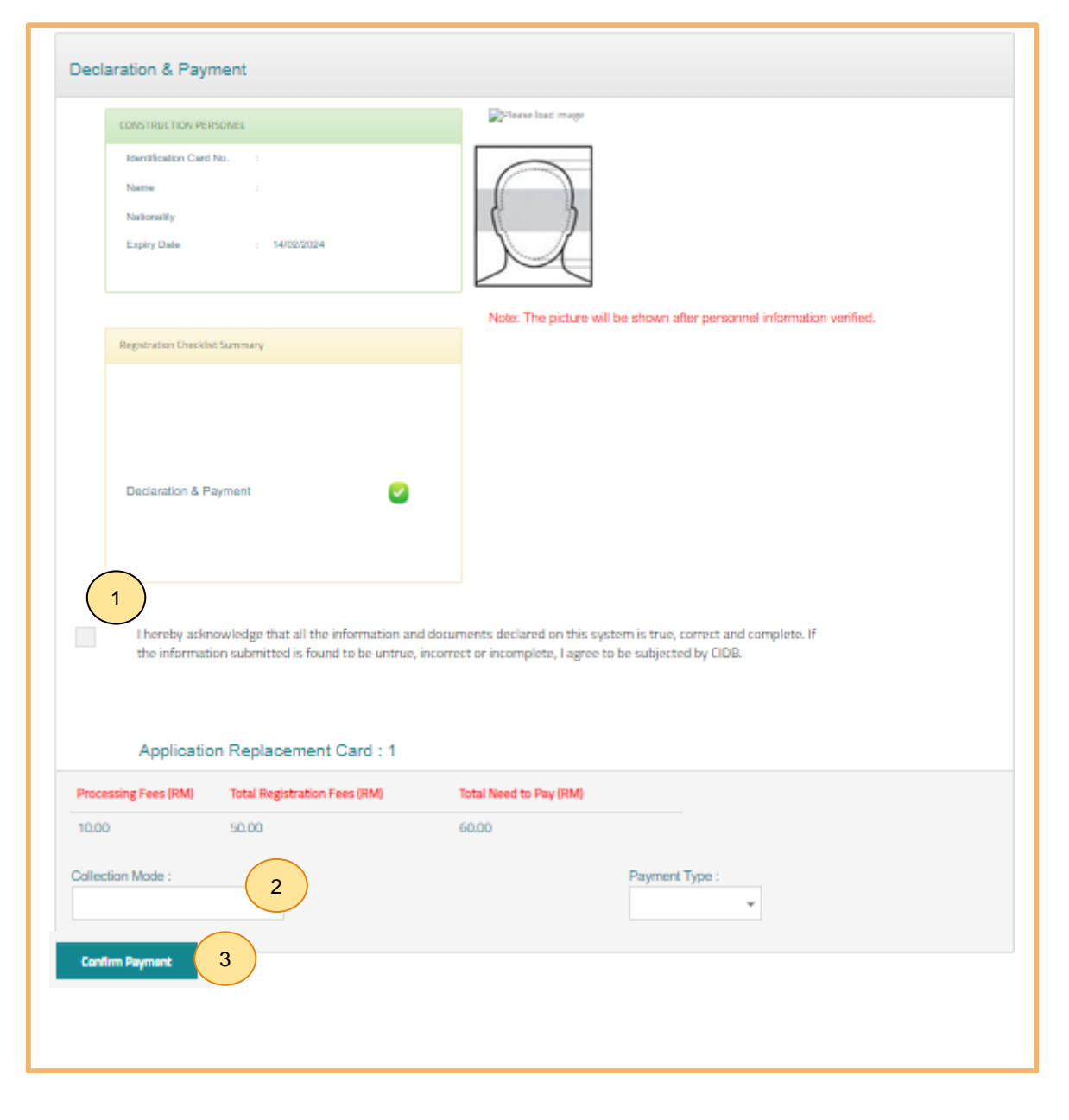

#### **PILIHAN PENGEPOSAN DAN BAYARAN**

- Semak maklumat yang dipaparkan dan tanda (/) pada kotak "Disclaimer Agreement".
- 2. Pemohon boleh membuat pilihan pengeposan/ Collection Mode:
  - a) Alamat Kad Pengenalan alamat yang berdaftar di JPN.
  - b) Alamat majikan alamat majikan di Sistem CIMS.
  - c) Alamat sendiri alamat diisi sendiri.
  - d) CIDB Negeri/ Cawangan di Sabah/ Sarawak sahaja.
- 3. Klik **"Confirm Payment"** untuk proses pembayaran secara atas talian.

| Centralized Information Management System |  |  |
|-------------------------------------------|--|--|
| Online Payment                            |  |  |
| Online Payment                            |  |  |
| 1 Applicant Id:                           |  |  |
| Applicant Name:                           |  |  |
| Proceed 2                                 |  |  |
|                                           |  |  |

#### PROSES PEMBAYARAN – LANGKAH 1

- 1. Sila pastikan maklumat pemohon betul.
- 2. Klik **'Proceed'**.

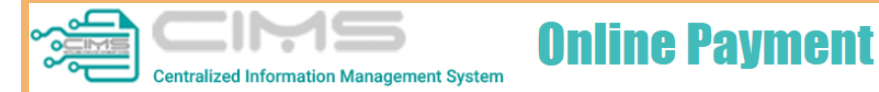

| MAT BIN<br>LOT 111<br>JALAN K<br>12345 M | I KILAU<br>ILAU HILIR MELAKA<br>IIELAKA  |     |                 | Proforma Invoice No :<br>Proforma Invoice Date :<br>Due Date : 19/06/2022<br>Reference No : | 09/06/2022          |
|------------------------------------------|------------------------------------------|-----|-----------------|---------------------------------------------------------------------------------------------|---------------------|
|                                          |                                          |     |                 | Receipt No :                                                                                |                     |
| #                                        | Description                              | Qty | Unit Price (RM) | Discount (RM)                                                                               | Amount (RM          |
| 1                                        | FI PENDAFTARAN PERSONEL BINAAN - 2 TAHUN | 1   | 50.00           | 0.00                                                                                        | 50.0                |
| 2                                        | FI PROSES PENDAFTARAN PERSONEL BINAAN    | 1   | 10.00           | 0.00                                                                                        | 10.0                |
|                                          |                                          |     |                 | Total (RM)                                                                                  | 60.0                |
|                                          |                                          |     |                 | GST 0.00 %                                                                                  | 0.0                 |
|                                          |                                          |     |                 | Total Amount (RM)                                                                           | 60.0                |
| *Dl                                      |                                          |     |                 | Payment Option                                                                              | Select              |
| *Kemark                                  | (S:                                      |     |                 |                                                                                             | Select              |
| FPX (B2C                                 | .) - Retalls/Individual Account          |     |                 |                                                                                             | FPX (B2C)           |
| FPX (B2B                                 | 1) - Corporate Account (min RM 1,000)    |     |                 |                                                                                             | Credit / Debit Card |
| CCX - Cr                                 | edit/Debit Card                          |     |                 | Р                                                                                           | roceed with Paymen  |
|                                          |                                          |     |                 |                                                                                             | a ji                |

#### PROSES PEMBAYARAN – LANGKAH 2

- 1. Sila pilih kaedah pembayaran:
  - a) Langkah 3A proses pembayaran secara FPX.
  - b) Langkah 3B proses pembayaran secara Credit/ Debit Card.
- 2. Klik 'Proceed with Payment'.

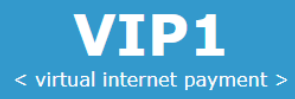

### **〈〉FPX**

| Amount                                          | MYR60.00                                 | $\frown$     |
|-------------------------------------------------|------------------------------------------|--------------|
| Bank List                                       | Please Select a Bank                     | 1)           |
| Customer Email                                  | Please Select a Bank                     |              |
| Back                                            | *** New Bank *** (Offline)<br>Affin Bank |              |
| Terms & Conditions: By clicking on the "Proceed | Agrobank                                 | & Conditions |
|                                                 | Alliance Bank                            |              |
| Owned by CID                                    | AmBank                                   |              |
|                                                 | Bank Islam                               |              |
|                                                 | Bank Muamalat                            |              |
|                                                 | Bank Rakyat                              |              |
|                                                 | BSN                                      |              |
|                                                 | CIMB Clicks                              |              |
|                                                 | Hong Leong Bank                          |              |
|                                                 | HSBC Bank                                |              |
|                                                 | KFH                                      |              |
|                                                 | Maybank M2E                              |              |
|                                                 | Maybank2U                                |              |
|                                                 | OCBC Bank                                |              |
|                                                 | Public Bank                              |              |
|                                                 | RHB Bank                                 |              |
|                                                 | Standard Chartered                       | ,            |
|                                                 |                                          |              |

#### PROSES PEMBAYARAN – LANGKAH 3A

- 1. Sila pilih Bank.
- 2. Klik **'Proceed'** untuk pembayaran.

| D        | ear Us                    | er,                                                                                                    |                                                                                                    |                                 |                           |                                          |               |
|----------|---------------------------|----------------------------------------------------------------------------------------------------|----------------------------------------------------------------------------------------------------|---------------------------------|---------------------------|------------------------------------------|---------------|
| P<br>P   | lease b<br>lease b        | e informed that your (<br>e informed that we (C                                                                                                    | Construction<br>CIDB) receive                                                                         | <b>n Personn</b><br>ed your pay | el Registra<br>ment succe | <b>ation</b> is completed s<br>essfully. | successfully. |
| R        | efer to                   | link below for Tax Invo                                                                                                    | oice.                                                                                                 |                                 |                           |                                          |               |
| LI       | NK 1                      |                                                                                                    |                                                                                                    |                                 |                           |                                          |               |
| Т        | hank yo                   | bu                                                                                                    |                                                                                                    |                                 |                           |                                          |               |
| <b>C</b> |                           | LEMBAGA PEMBANGUNAN INDUSTRI<br>(Construction Industry Developmi<br>CIDB IBU PEIABAT TINGKAT IN, NO, 45, MENARA DATO<br>ILAN TUN IS'ARI', 50-80', UJ-A I JMPUR WILAYAH PER | PEMBINAAN MALAYSIA<br>ent Board Malaysia)<br>ONN, PUSAT DAGANGAN DUNI<br>SEKUTUAN Tel: 03-4047 7000 F | A PUTRA<br>ax: 03-4047 7070     | ]                         |                                          |               |
| F        | Nombor Resit              | RESIT RASMI / INVOIS C                                                                                                    | UKAI GST II                                                                                           | D NO: 000883646464              |                           |                                          |               |
|          | Nombol Resit              |                                                                                                    | Dokumen                                                                                               |                                 | 4                         |                                          |               |
|          | Tarikh Resit              | la .                                                                                                    | Masa 03:39 P                                                                                          | м                               | -                         |                                          |               |
|          | Alamat                    | +                                                                                                    |                                                                                                    |                                 | - <u>-</u>                |                                          |               |
|          |                           |                                                                                                    |                                                                                                    |                                 | 1                         | L. Klik <b>"LINK"</b> u                  | ntuk memu     |
|          |                           |                                                                                                    |                                                                                                    |                                 | 2                         | Panaran resit                            | -             |
|          |                           | Tujuan Pembayaran Kua                                                                                                    | ntiti No. Rujukan                                                                                     | Jumlah (RM)                     | -                         |                                          | •             |
| 1.       | FI PENDAFTARA             | AN PERSONEL BINAAN-1 TAHUN                                                                                                    |                                                                                                    | 25.00                           | -                         |                                          |               |
|          | EL DROSES DENI            |                                                                                                    |                                                                                                    | 10.00                           |                           |                                          |               |
|          | (                         | ont                                                                                                    |                                                                                                    |                                 | 2                         |                                          |               |
| 91       | eterangan:<br>11122035963 |                                                                                                    | Jumlah                                                                                                | 35.00                           | 4                         |                                          |               |
| Th       | ga Puluh Lima Pi          | inggit Sahaja                                                                                                    | lumlah Keseluruha                                                                                     | 35.00                           | 4                         |                                          |               |
|          | our unon Linne Ki         | Bo.r angunta                                                                                                    | (RM)                                                                                                  | 35.00                           |                           |                                          |               |
| Ca       | ara Bayaran               |                                                                                                    | Kasyier                                                                                               | Bayaran Online                  | -                         |                                          |               |
| Re       | esit ini adalah ce        | etakan computer. Tandatangan tidak diperlukan                                                                                                    | . Sila gunakan No. Resit bag                                                                          | i urusan seterusnya             | 1                         |                                          |               |
|          |                           |                                                                                                    |                                                                                                    |                                 | -                         |                                          |               |

. Klik **"LINK"** untuk memuat turun resit rasmi pembayaran.

### -TAMAT-

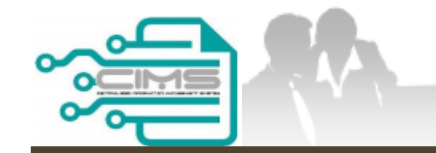

**MANUAL PENGGUNA** 

## PENDAFTARAN PERSONEL BINAAN – JANA PERAKUAN PENDAFTARAN PERSONEL BINAAN

ID INDIVIDU

Versi 1.0

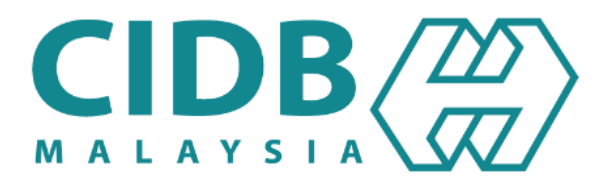

## KANDUNGAN

| 1.3.3.a | JANA PERAKUAN PENDAFTARAN PERSONEL BINAAN – SAH | 11-16 |
|---------|-------------------------------------------------|-------|
|         |                                                 |       |

**1.3.3.b**JANA PERAKUAN PENDAFTARAN PERSONEL BINAAN – LUPUT17-23

## JANA PERAKUAN PENDAFTARAN PERSONEL BINAAN -SAH

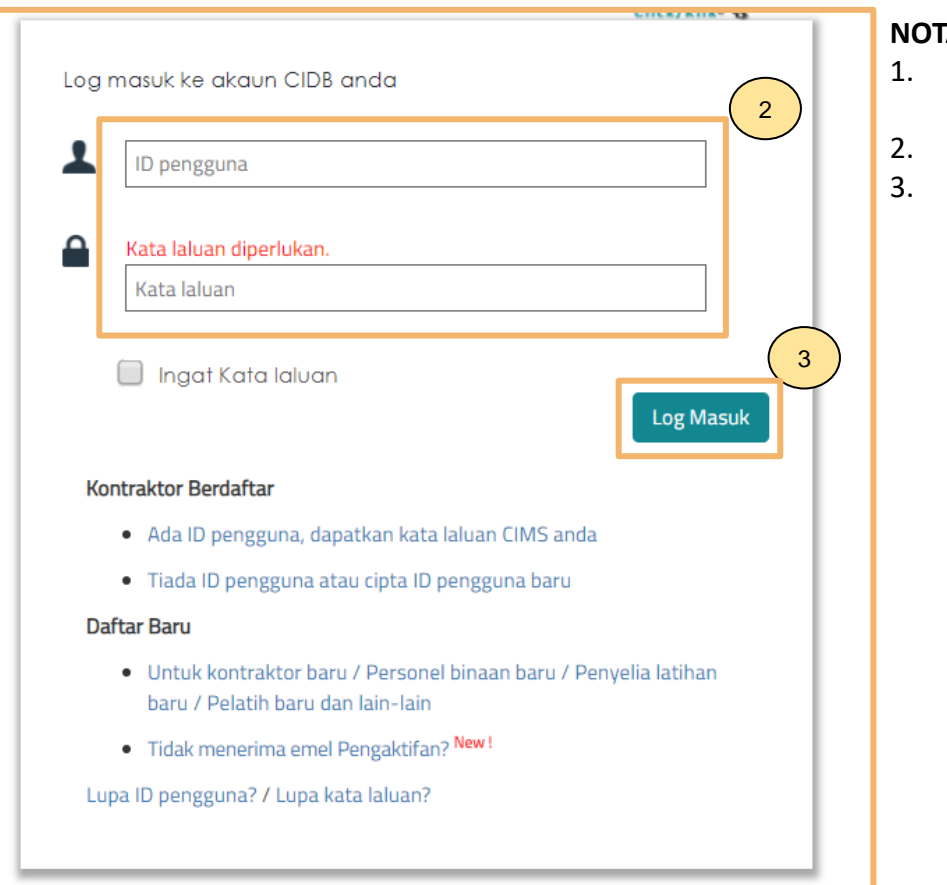

#### NOTA:

- Layari laman sesawang Sistem CIMS CIDB > https://cims.cidb.gov.my/smis/regcontractor/index.vbhtml
- Masukkan ID Pengguna dan Kata Laluan.
- Klik "Log Masuk".

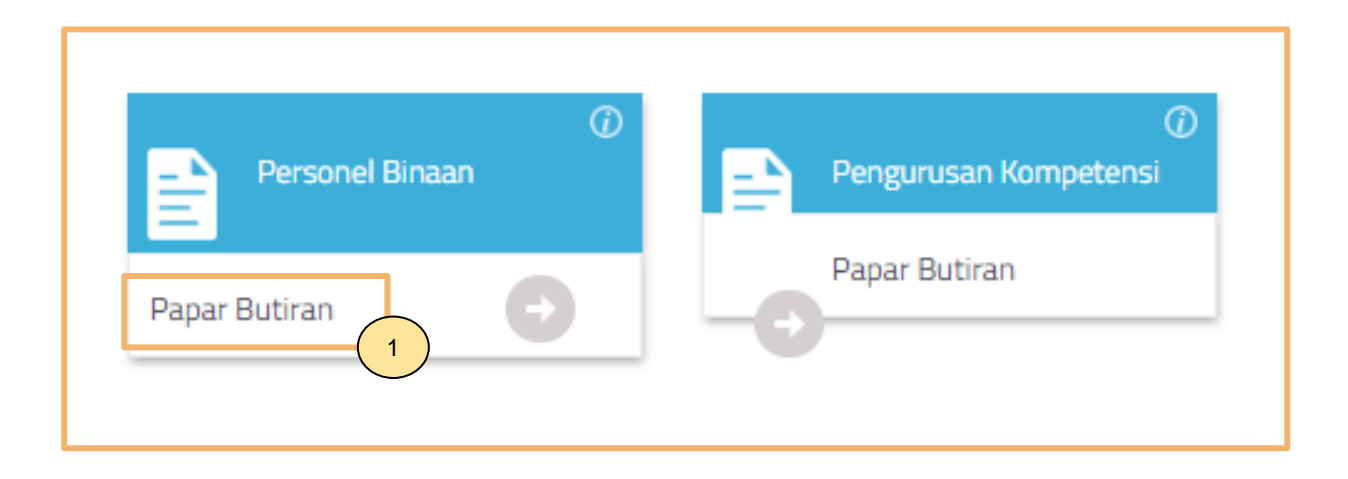

1. Klik Papar Butiran pada menu Personel Binaan.

| Home                          | 1<br>Personnel Card Personnel Insurance |                                    |              |
|-------------------------------|-----------------------------------------|------------------------------------|--------------|
| Personnel Card                |                                         |                                    |              |
| APPLY NEW PERSONNEL CARD      |                                         |                                    |              |
| View Details                  |                                         |                                    | View Details |
| UPDATE TRED PERSONNEL<br>CARD | PERAKUAN PENDAFTARAN<br>PERSONEL BINAAN | TRANSACTION PENDING FOR<br>PAYMENT |              |
| View Details                  | View Details                            | View Details                       | View Details |
|                               |                                         |                                    |              |
| View Details                  | butang                                  |                                    |              |

#### <u>Langkah 1:</u>

- 1. Klik **"Personnel Card"**.
- 2. Klik "View Details" pada menu Perakuan Pendaftaran Personel Binaan.

|                                                    | Cetak Perakuan 🚖 🚺 |
|----------------------------------------------------|--------------------|
|                                                    |                    |
| Personnel ID :                                     | Address :          |
| Personnel Name :<br>Expiry Date :<br>Nationality : | No.Tel.<br>E-mail  |

<u>Langkah 2:</u> 1. Klik **Cetak Perakuan** untuk menjana Perakuan Pendaftaran Personel Binaan.

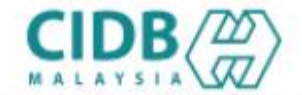

LEMBAGA PEMBANGUNAN INDUSTRI PEMBINAAN MALAYSIA

#### PERAKUAN PENDAFTARAN PERSONEL BINAAN

AKTA LEMBAGA PEMBANGUNAN INDUSTRI PEMBINAAN MALAYSIA 1994 (AKTA 520)

[Seksyen 33(1) dan 33A(1)]

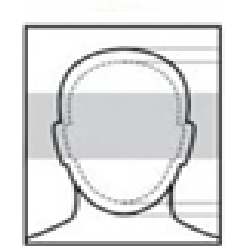

No. K.P./ No. Pasport/ No. Dokumen

Nama Personel

Warganegara

Tarikh Tamat Pendaftaran Personel Binaan

Majikan

DOKUMEN INI ADALAH CETAKAN KOMPUTER, TIADA TANDATANGAN DIPERLUKAN

1. Sistem paparkan Perakuan Pendaftaran Personel Binaan.

QR Code dipaparkan untuk rujukan maklumat pendaftaran personel binaan di CIDB.

Kembali ke Kandungan Utama

## JANA PERAKUAN PENDAFTARAN PERSONEL BINAAN - LUPUT

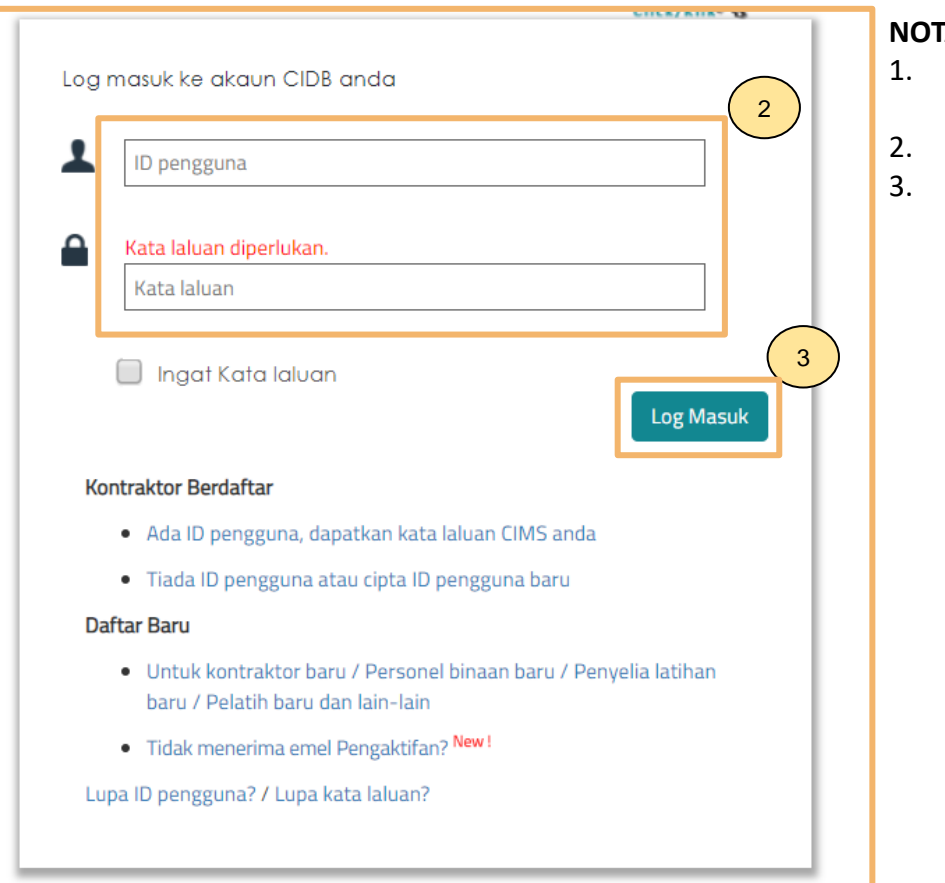

#### NOTA:

- Layari laman sesawang Sistem CIMS CIDB > https://cims.cidb.gov.my/smis/regcontractor/index.vbhtml
- Masukkan ID Pengguna dan Kata Laluan.
- Klik "Log Masuk".

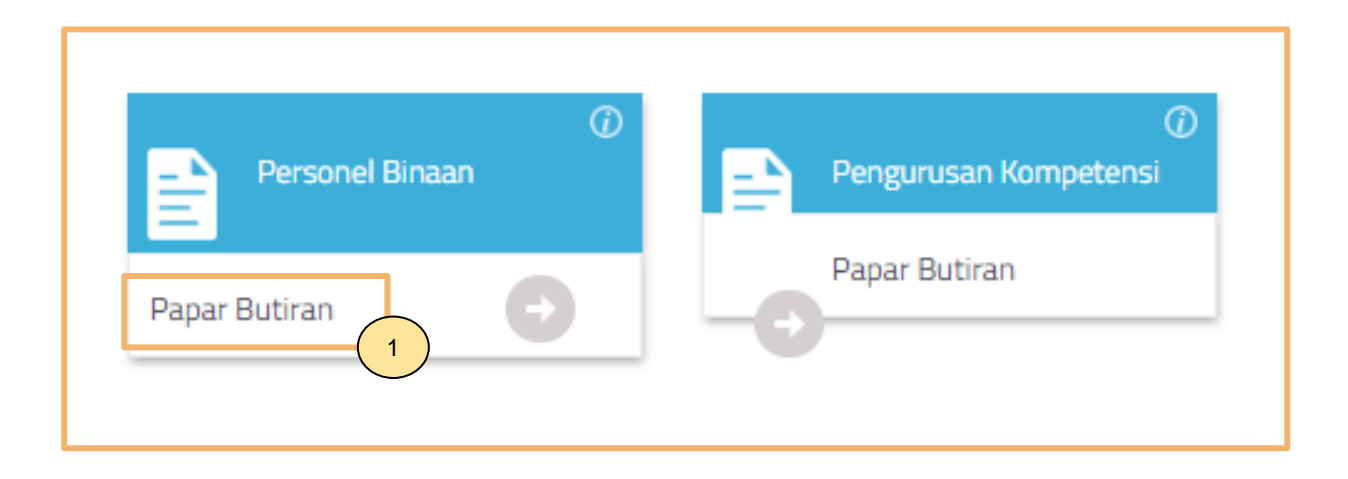

1. Klik Papar Butiran pada menu Personel Binaan.

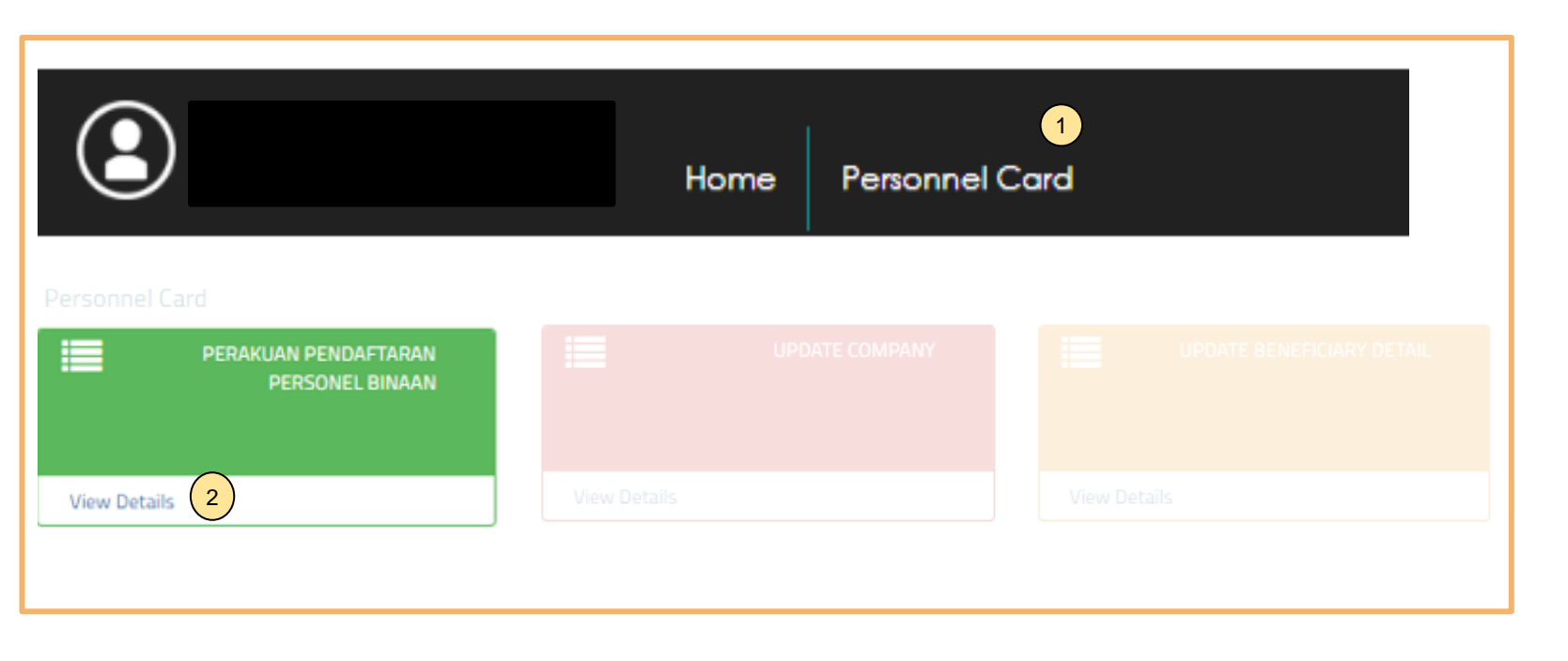

#### <u>Langkah 1:</u>

- 1. Klik "Personnel Card".
- 2. Klik "View Details" pada menu Perakuan Pendaftaran Personel Binaan.

|                                                              | Cetak Perakuan 🛱 🚺         |
|--------------------------------------------------------------|----------------------------|
|                                                              |                            |
| Personnel Information                                        | Correspondence Information |
| Personnel ID<br>Personnel Name<br>Expiry Date<br>Nationality | Address                    |
|                                                              | No.Tel.<br>E-mail          |

<u>Langkah 2:</u> 1. Klik **Cetak Perakuan** untuk menjana **Perakuan Pendaftaran Personel Binaan**.

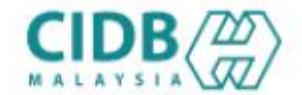

LEMBAGA PEMBANGUNAN INDUSTRI PEMBINAAN MALAYSIA

#### PERAKUAN PENDAFTARAN PERSONEL BINAAN

AKTA LEMBAGA PEMBANGUNAN INDUSTRI PEMBINAAN MALAYSIA 1994 (AKTA 520)

[Seksyen 33(1) dan 33A(1)]

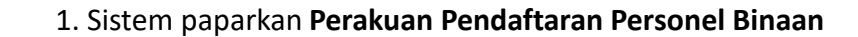

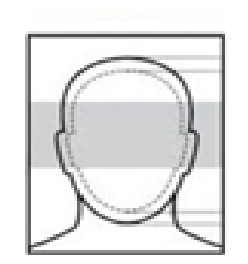

No. K.P./ No. Pasport/ No. Dokumen

Nama Personel

Warganegara

Tarikh Tamat Pendaftaran Personel Binaan

Majikan

DOKUMEN INI ADALAH CETAKAN KOMPUTER, TIADA TANDATANGAN DIPERLUKAN

QR Code dipaparkan untuk rujukan maklumat pendaftaran personel binaan di CIDB.

### -TAMAT-

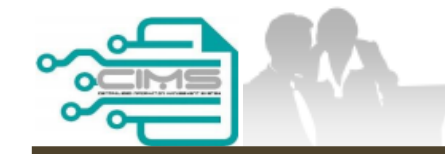

**MANUAL PENGGUNA** 

# PENDAFTARAN PERSONEL BINAAN – KEMASKINI MAKLUMAT BENEFISIARI

ID INDIVIDU

Versi 1.0

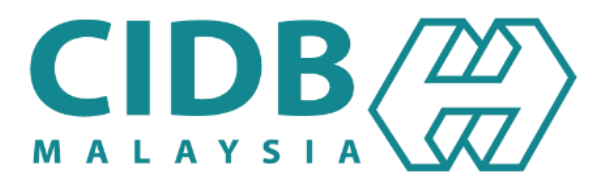

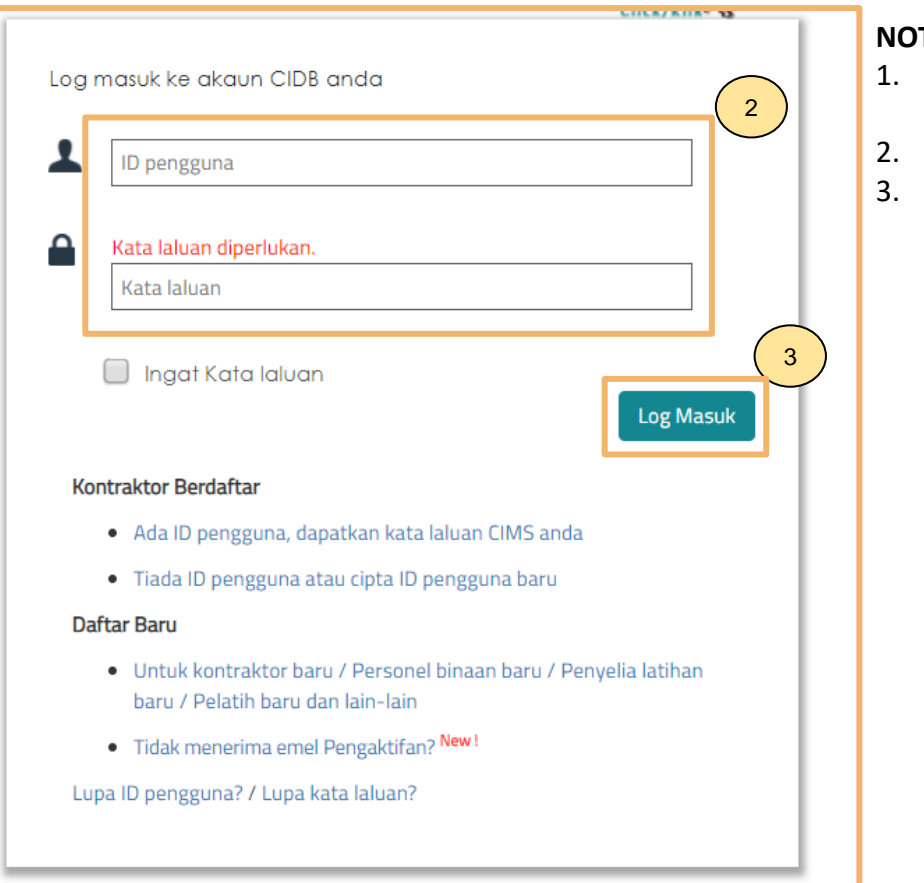

#### NOTA:

- Layari laman sesawang Sistem CIMS CIDB > https://cims.cidb.gov.my/smis/regcontractor/index.vbhtml
- Masukkan ID Pengguna dan Kata Laluan.
- Klik "Log Masuk".

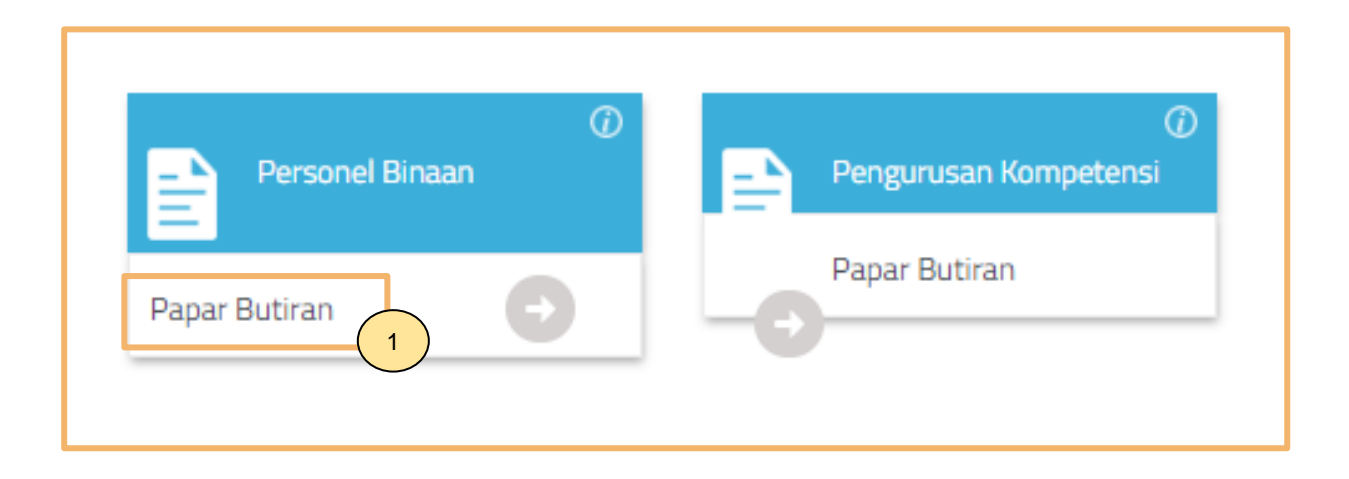

1. Klik **Papar Butiran** pada menu **Personel Binaan**.

| CHECK INSURANCE CLAIMS<br>STATUS<br>View Details<br>UPDATE BENEFICIARY DETAIL | Personnel Insurance | Home             | Personnel Card | Personnel Insurance       |
|-------------------------------------------------------------------------------|---------------------|------------------|----------------|---------------------------|
| View Details 2                                                                |                     | Claims<br>Status |                | UPDATE BENEFICIARY DETAIL |
|                                                                               | View Details        |                  | View Details 2 | )                         |

#### <u>Langkah 1:</u>

- 1. Klik **"Personnel Insurance"**.
- 2. Klik "View Details" pada menu "Update Beneficiary Detail".

#### UPDATE PERSONAL BENEFICIARY DETAIL

|   | Beneficiary Relation Type | Beneficiary Name * |   | Beneficiary Contact No • |
|---|---------------------------|--------------------|---|--------------------------|
|   |                           |                    |   |                          |
| L |                           |                    | ) |                          |

#### Langkah 2:

- 1. Maklumat benefisiari terdahulu dipaparkan secara automatik.
- 2. Untuk kemaskini, isikan maklumat benefisiari yang baru.
- 3. Klik **"Update"**.

### -TAMAT-

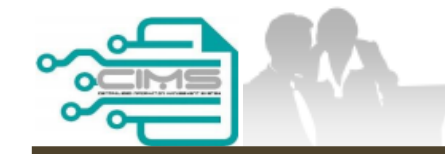

**MANUAL PENGGUNA** 

# PENDAFTARAN PERSONEL BINAAN – KEMASKINI MAKLUMAT MAJIKAN

ID INDIVIDU

Versi 1.0

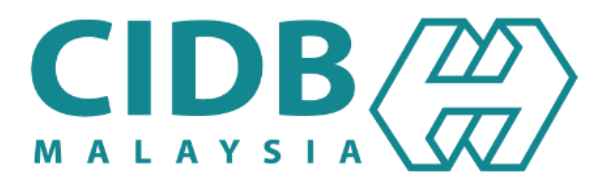

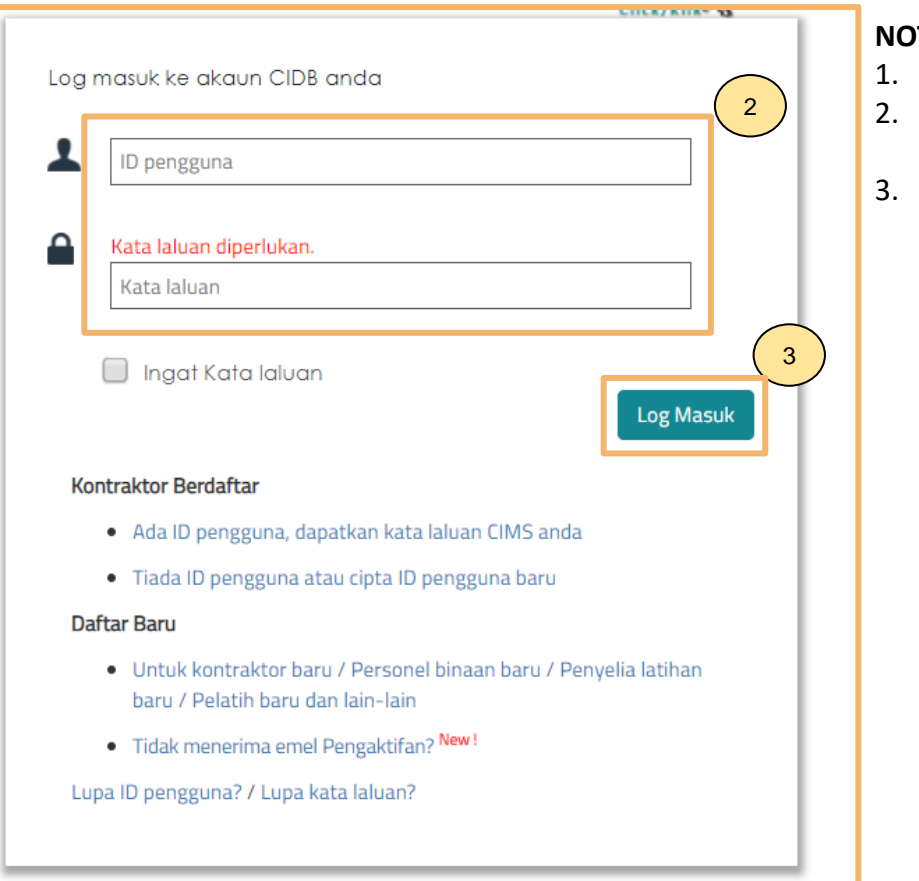

#### NOTA:

- Layari laman sesawang Sistem CIMS CIDB >
- https://cims.cidb.gov.my/smis/regcontractor/index.vbhtml Masukkan ID Pengguna dan Kata Laluan.
- Klik "Log Masuk".

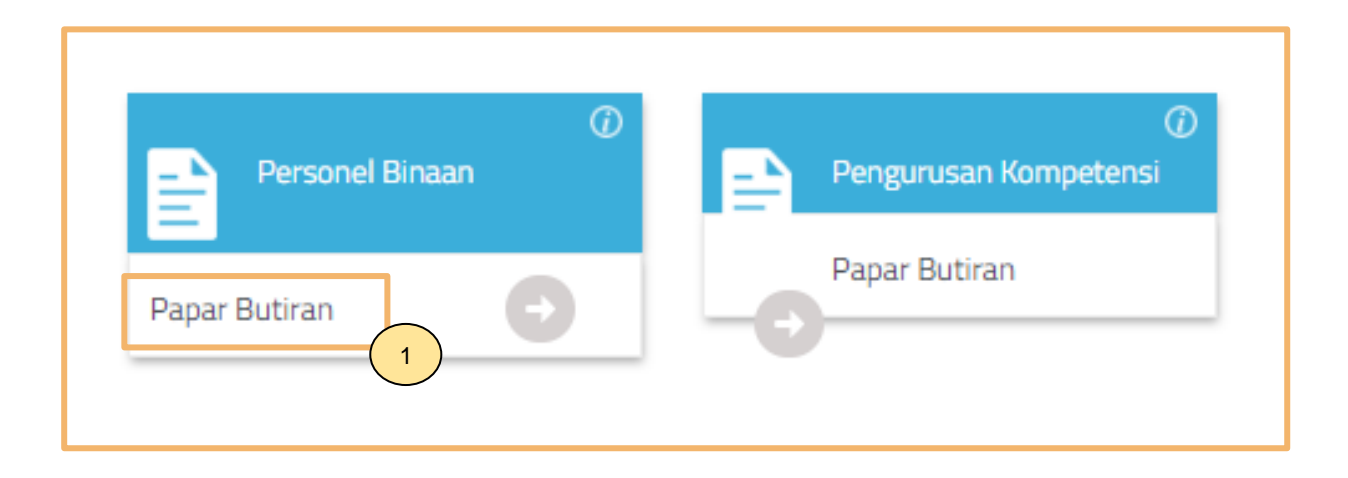

1. Klik Papar Butiran pada menu Personel Binaan.

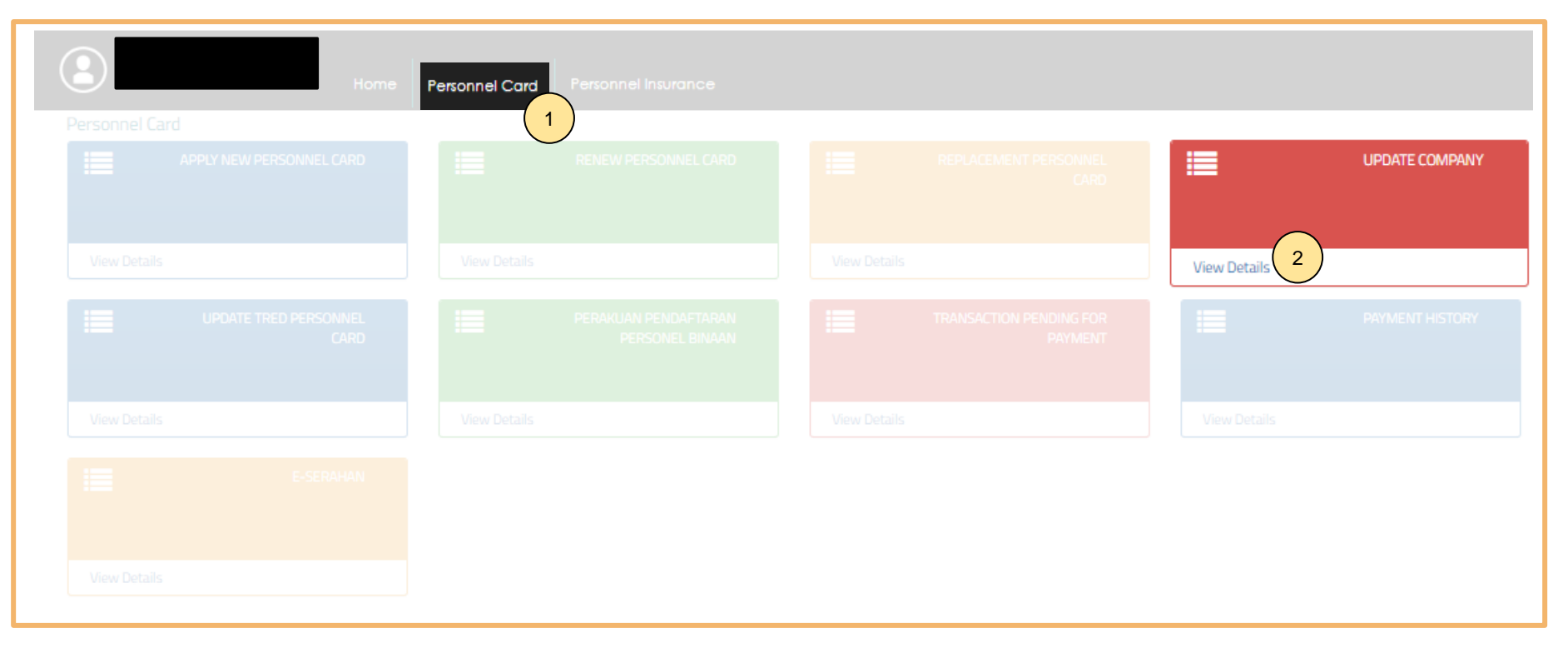

#### <u>Langkah 1:</u>

- 1. Klik **"Personnel Card"**.
- 2. Klik "View Details" pada menu Update Company.

| Employer Details                                                            |  |
|-----------------------------------------------------------------------------|--|
|                                                                             |  |
| Current Employee                                                            |  |
| Please fill in Employer detail.<br>Field with an asterisk (*) are mandatory |  |
| Self Employed.                                                              |  |
| Type Company Name * Company (Registered with CIDB)                          |  |
| Tick to go through the disclaimer                                           |  |
| Update 4                                                                    |  |
|                                                                             |  |

#### Langkah 2:

- 1. Maklumat majikan terdahulu dipaparkan secara automatik.
- 2. Untuk kemaskini, masukkan nama majikan baru.
- 3. Pilih majikan pada senarai yang dipaparkan.
- 4. Tandakan (/) pada **"Disclaimer"** dan klik **"Update"**.

### -TAMAT-

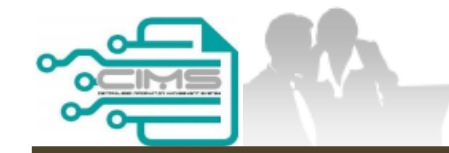

PANDUAN PENGGUNA

# PENDAFTARAN PERSONEL BINAAN - SEMAKAN BAYARAN

ID INDIVIDU

Versi 1.0

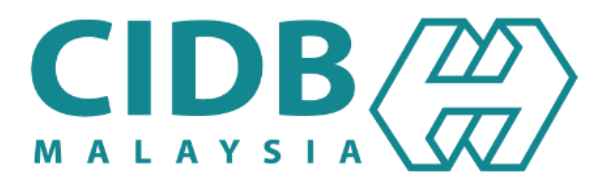

## KANDUNGAN

| <u>1.3.6.a</u> | SEMAKAN MAKLUMAT BAYARAN YANG BELUM SELESAI | 49-58 |
|----------------|---------------------------------------------|-------|
| 1.3.6.b        | PEMBATALAN PROFORMA INVOIS                  | 59-67 |

## SEMAKAN MAKLUMAT BAYARAN BELUM SELESAI – ID INDIVIDU

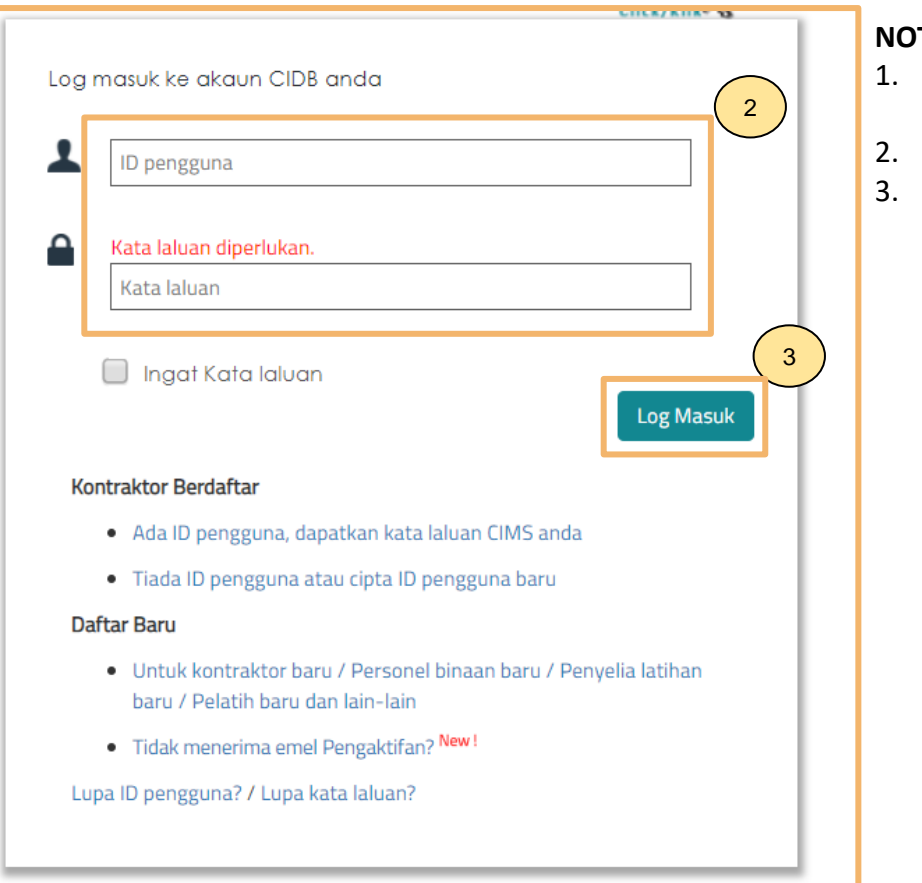

#### NOTA:

- Layari laman sesawang Sistem CIMS CIDB > https://cims.cidb.gov.my/smis/regcontractor/index.vbhtml
- Masukkan ID Pengguna dan Kata Laluan.
- Klik "Log Masuk".

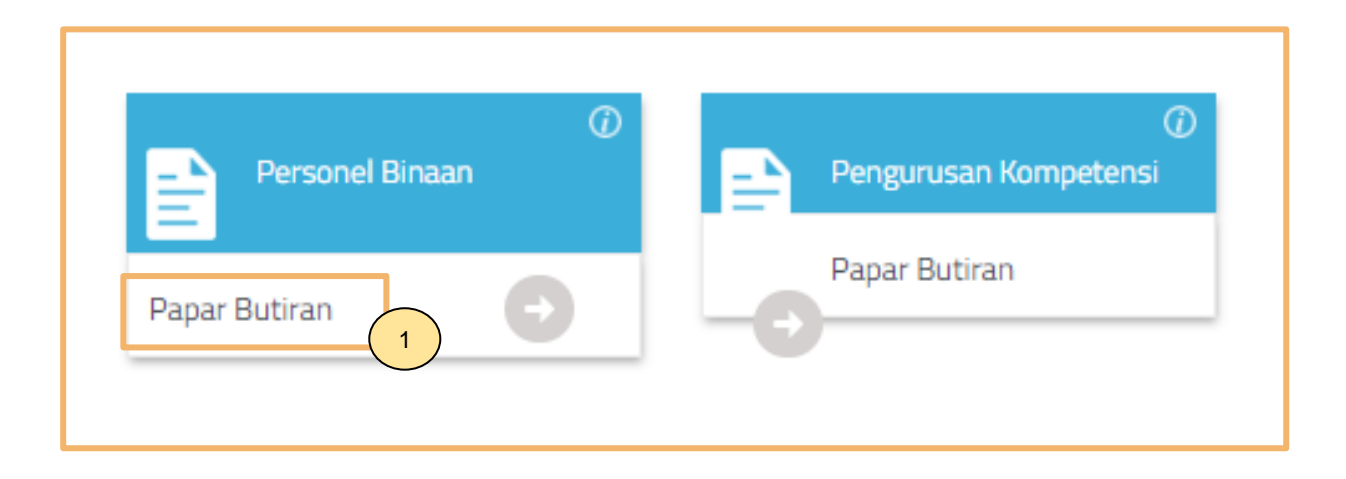

1. Klik Papar Butiran pada menu Personel Binaan.

| Home Personnel Card           | Personnel Card Personnel Insurance |                                    |                 |
|-------------------------------|------------------------------------|------------------------------------|-----------------|
| APPLY NEW PERSONNEL CARD      | RENEW PERSONNEL CARD               |                                    | UPDATE COMPANY  |
| View Details                  | View Details                       | View Details                       | View Details    |
| UPDATE TRED PERSONNEL<br>CARD |                                    | TRANSACTION PENDING FOR<br>PAYMENT | PAYMENT HISTORY |
| View Details                  | View Details                       | View Details 2                     | View Details    |
|                               |                                    |                                    |                 |
| View Details                  |                                    |                                    |                 |

- 1. Klik **"Personnel Card"**.
- 2. Klik "View Details" pada menu "Transaction Pending for Payment".

### Outstanding Payment

| CUSTOMER N      | AME :        |               |            | MODULE     | Select     |    | 1            | (          |        |
|-----------------|--------------|---------------|------------|------------|------------|----|--------------|------------|--------|
| FROM            | 01/10/202    | 23            |            | то         | 07/04/2023 |    |              | Search     | 2      |
| Search          |              |               |            |            |            |    | <b>4</b> 2 🖹 | B 8        | 10 -   |
| Proforma Invo   | pice 斗       | Proforma Date | 11 Due Dat | te 斗 Descr | ription    | ţΤ | Total (RM)   | 11 Acti    | on 斗   |
|                 |              | 23/03/2023    | 22/04/20   | 023        |            |    |              | <u>Pay</u> | 3      |
| howing 1 to 1 ( | of 1 entries |               |            |            |            |    | F            | Previous   | 1 Next |

- 1. Pilih **Personel Binaan**.
- 2. Pilih tarikh mula dan tarikh tamat dan klik "Search".
- 3. Sistem akan paparkan senarai bayaran yang belum selesai dan klik "Pay" untuk meneruskan proses bayaran.

| Centralized Information Management System |      |  |
|-------------------------------------------|------|--|
| Online Payment                            |      |  |
| Online Payment                            |      |  |
| 1 Applicant Id:                           |      |  |
| Applicant Name:<br>Total Amount (RM)      |      |  |
| Proceed 2                                 |      |  |
|                                           | <br> |  |

#### PROSES PEMBAYARAN – LANGKAH 1

- 1. Sila pastikan maklumat pemohon betul.
- 2. Klik **'Proceed'**.

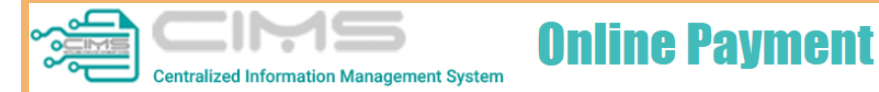

|                                          |                                              | PROFORMA | INVOICE             |                                                                                             |                     |
|------------------------------------------|----------------------------------------------|----------|---------------------|---------------------------------------------------------------------------------------------|---------------------|
| MAT BII<br>LOT 111<br>JALAN K<br>12345 M | N KILAU<br>I<br>KILAU HILIR MELAKA<br>MELAKA |          |                     | Proforma Invoice No :<br>Proforma Invoice Date :<br>Due Date : 19/06/2022<br>Reference No : | :09/06/2022         |
|                                          |                                              |          |                     | Receipt No :                                                                                |                     |
| #                                        | Description                                  | Qty      | Unit Price (RM)     | Discount (RM)                                                                               | Amount (RM          |
| 1                                        | FI PENDAFTARAN PERSONEL BINAAN - 2 TAHUN     | 1        | 50.00               | 0.00                                                                                        | 50.00               |
| 2                                        | FI PROSES PENDAFTARAN PERSONEL BINAAN        | 1        | 10.00               | 0.00                                                                                        | 10.0                |
|                                          |                                              |          |                     | Total (RM)                                                                                  | 60.0                |
|                                          |                                              |          |                     | GST 0.00 %                                                                                  | 0.0                 |
|                                          |                                              |          |                     | Total Amount (RM)                                                                           | 60.0                |
|                                          |                                              |          |                     | Payment Option                                                                              | Select              |
| *Remar                                   | ks:                                          |          |                     |                                                                                             | Select              |
| FPX (B20                                 | C) - Retails/Individual Account              |          |                     |                                                                                             | FPX (B2C)           |
| FPX (B2E                                 | B1) - Corporate Account (min RM 1,000)       | _        | Credit / Debit Card |                                                                                             |                     |
| CCX - CI                                 | redit/Debit Card                             |          |                     | F                                                                                           | Proceed with Paymer |
|                                          |                                              |          |                     |                                                                                             |                     |
|                                          |                                              |          |                     |                                                                                             |                     |

#### PROSES PEMBAYARAN – LANGKAH 2

- 1. Sila pilih kaedah pembayaran:
  - a) Langkah 3A proses pembayaran secara FPX.
- 2. Klik 'Proceed with Payment'.

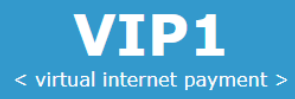

### **〈〉FPX**

| Amount                                           | MYR60.00                   |              |
|--------------------------------------------------|----------------------------|--------------|
| Bank List                                        | Please Select a Bank       | 1)           |
| Customer Email                                   | Please Select a Bank       |              |
| Back                                             | *** New Bank *** (Offline) |              |
| Terres 0. Conditioner Duellabies on the "Despeed | Affin Bank                 |              |
| Terms & Conditions: By clicking on the "Proceed  | Agrobank<br>Allianco Bank  | & Conditions |
| Owned by CID                                     | Amance Bank                |              |
|                                                  | Bank Islam                 |              |
|                                                  | Bank Muamalat              |              |
|                                                  | Bank Rakyat                |              |
|                                                  | BSN                        |              |
|                                                  | CIMB Clicks                |              |
|                                                  | Hong Leong Bank            |              |
|                                                  | HSBC Bank                  |              |
|                                                  | KFH<br>Maybank M2E         |              |
|                                                  | Maybank M2E                |              |
|                                                  | OCBC Bank                  |              |
|                                                  | Public Bank                |              |
|                                                  | RHB Bank                   |              |
|                                                  | Standard Chartered         |              |
|                                                  |                            |              |

#### PROSES PEMBAYARAN – LANGKAH 3A

- 1. Sila pilih Bank.
- 2. Klik 'Proceed'.

| Dear User,         Please be informed that your Construction Personnel Registration is completed successfully.         Please be informed that we (CIDB) received your payment successfully.         Refer to link below for Tax Invoice.         Unit 1         Unit 1         Image: State State St                                                                                                    |   |                                                                                                    |                                                                                                    |                       |                                 |                                                  |
|----------------------------------------------------------------------------------------------------|---|----------------------------------------------------------------------------------------------------|----------------------------------------------------------------------------------------------------|-----------------------|---------------------------------|--------------------------------------------------|
| Please be informed that your <b>Construction Personnel Registration</b> is completed successfully.<br>Refer to link below for Tax Invoice.<br><b>INV</b><br>Thank you<br><b>Think you</b><br><b>Think you</b> | ſ | Dear User,                                                                                                    |                                                                                                    |                       |                                 |                                                  |
|                                                                                                    |   | Please be informed that your<br>Please be informed that we (0                                                                                | Construction<br>CIDB) received                                                                                          | Personne<br>your payı | el Registration<br>ment success | <b>n</b> is completed successfully.<br>fully.    |
|                                                                                                    |   | Refer to link below for Tax Inv                                                                                                    | oice.                                                                                                    |                       |                                 |                                                  |
| <section-header><form></form></section-header>                                                                                                    |   | LINK 1                                                                                                    |                                                                                                    |                       |                                 |                                                  |
| <form></form>                                                                                                    |   | Thank you                                                                                                    |                                                                                                    |                       |                                 |                                                  |
| Notice:         Notice:         Notic                                                                                                    |   | LEMBAGA PEMBANGUNAN INDUSTR<br>DIB IBU PE IABAT TINGKAT IN, OA, SA, MINARA DAT<br>NO 45 JALAN TUN IS'AA', SO '80 'JU', A1 JIMPUR 'WILAYAH PE | RI PEMBINAAN MALAYSIA<br>Itent Board Malaysia)<br>' ONN, PUSAT DAGANGAN DUNIA PU'<br>RSEKUTUAN Tel: 03-4047 7000 Fax: 0 | TRA<br>3-4047 7070    |                                 |                                                  |
| Interview       Description         Tarkhinetii       Masai       02.39 PM         Diterins Darigada       Alamat       02.39 PM         Alamat       Masai       02.39 PM         Tige PenDarTakan Personeti Binaan       1       25.00         1. FI PENDARTAkan PERSONEL BINAAN       1       25.00         2       1       0.00         2       1       0.00         2       1       0.00         1       1       25.00         1       0.00       10.00         2       1       0.00         1       1       1         1       1       1       0.00         1       1       1       0.00         1       1       1       0.00         1       1       1       0.00         1       1       1       0.00         1       1       1       0.00         1       1       1       0.00         1       1       1       0.00         1       1       1       0.00         1       1       1       0.00         1       1       1                                                                                                    |   | RESIT RASMI / INVOIS (                                                                                                    | CUKAI GST ID NO                                                                                                    | : 000883646464        |                                 |                                                  |
| Interina Darigad       Nota:         Aarrast                                                                                                    |   | Torille Daria                                                                                                    | Dokumen                                                                                                    |                       |                                 |                                                  |
| Kumut       No. Rujukan       Jumiah (RM)         1. FI PRNDATARAN PERSONEL BINAAN 1 TAHUN       1       25.00         2. FI PROSES PENDAFTARAN PERSONEL BINAAN       1       0.00         4. Gramma       1       0.00         2       1       0.00         1. HERKANGTARAN PERSONEL BINAAN       1       0.00         2       0.00       1         1. TI PENDAFTARAN PERSONEL BINAAN       1       0.00         2       0.00       1         1. TI PENDAFTARAN PERSONEL BINAAN       1       0.00         2       0.00       0.00         1. TI PENDAFTARAN PERSONEL BINAAN       1       0.00         2       1       0.00       0.00         1. TI PENDAFTARAN PERSONEL BINAAN       1       0.00         1. TI PENDAFTARAN PERSONEL BINAAN       1.000       0.00         1. TI PENDAFTARAN PERSONEL BINAAN       1.000       0.00         1. TI PENDAFTARAN PERSONEL BINAAN       1.000       0.00         1. TI PENDAFTARAN PERSONEL BINAAN       1.000       0.00         1. TI PENDAFTARAN PERSONEL BINAAN       1.000       0.00         1. TI PENDAFTARAN PERSONEL BINAAN       1.000       0.00         1. TI PENDAFTARAN PERSONEL BINAAN       1                                                                                                    |   | Diterima Darinada                                                                                                    | Masa 03:39 PM                                                                                                    |                       |                                 | _                                                |
| Tujuan Pembayaran     Kuantiti     No. Rujukan     Jumlah (RM)       1. FI PENDAFTARAN PERSONEL BINAAN 1 TAHUN     1     25.00       2. FI PROSES PENDAFTARAN PERSONEL BINAAN     1     10.00       1     1     0.00       1     1     10.00       1     1     10.00       1     1     10.00       1     1     10.00       1     1     10.00       1     1     10.00       1     1     10.00       1     1     10.00       1     1     10.00       1     1     10.00       1     1     10.00       1     1     10.00       2     1     1       2     1     1       1     1     1       1     1     1       1     1     1       2     1     1       2     1     1       2     1     1       2     1     1       2     1     1       2     1     1       2     1     1       2     1     1       2     1     1       2     1     1 </td <td></td> <td>Alamat</td> <td></td> <td></td> <td>1.<br/>2.</td> <td>Klik "<b>LINK"</b> untuk memu<br/>Paparan resit.</td>                                                                                                    |   | Alamat                                                                                                    |                                                                                                    |                       | 1.<br>2.                        | Klik " <b>LINK"</b> untuk memu<br>Paparan resit. |
| I. I. PENDAFTARAN PERSONEL BINAAN I TAHUN<br>2. FI PROSES PENDAFTARAN PERSONEL BINAAN<br>1<br>1<br>1<br>1<br>1<br>1<br>1<br>2<br>1<br>1<br>1<br>2<br>2<br>2<br>2<br>2<br>2<br>2<br>2<br>2<br>2<br>2<br>2<br>2                                                                                                    |   | Tujuan Pembayaran Ku                                                                                                    | antiti No. Rujukan                                                                                                    | Jumlah (RM)           |                                 | ·                                                |
| Keteranzan:     Jumlah     35.00       711122033903     Tambah GST (0%)     0.00       Tiga Puluh Lima Ringgit Sahaja     Jumlah Keseluruhan<br>(RM)     35.00       Cara Bayaran     Kasyier     Bayaran Online       Resit ini adalah cetakan computer. Tandatangan tidak diperlukan. Sila gunakan No. Resit bagi urusan seterusnya                                                                                                    |   | <ol> <li>FI PENDAFTARAN PERSONEL BINAAN-1 TAHUN</li> <li>FI PROSES PENDAFTARAN PERSONEL BINAAN</li> </ol>                                    |                                                                                                    | 25.00                 |                                 |                                                  |
| Keteranear:     Jumlah     35.00       911122033703     Tambah GST (0%)     0.00       Tiga Puluh Lima Ringgit Sahaja     Jumlah Keseluruhan<br>(RM)     35.00       Cara Bayaran     Kasyier     Bayaran Online       Resit ini adalah cetakan computer. Tandatangan tidak diperlukan. Sila gunakan No. Resit bagi urusan seterusnya                                                                                                    |   | CO.                                                                                                    |                                                                                                    |                       | 2                               |                                                  |
| S1112033903       Tambah GST (0%)       0.00         Tiga Puluh Lima Ringgit Sahaja       Jumlah Keseluruhan (RM)       35.00         Cara Bayaran       Kasyler       Bayaran Online         Resit ini adalah cetakan computer. Tandatangan tidak diperlukan. Sila gunakan No. Resit bagi urusan seterusnya       Statu Sana Sana Sana Sana Sana Sana Sana San                                                                                                    |   | Keterangan:                                                                                                    | Jumlah                                                                                                    | 35.00                 |                                 |                                                  |
| Tiga Puluh Lima Ringgit Sahaja     Jumlah Keseluruhan<br>(RM)     35.00       Cara Bayaran     Kasyler     Bayaran Online       Resit ini adalah cetakan computer. Tandatangan tidak diperlukan. Sila gunakan No. Resit bagi urusan seterusnya                                                                                                    |   | 311122033303                                                                                                    | Tambah GST (0%)                                                                                                    | 0.00                  | 1                               |                                                  |
| Cara Bayaran     Kasyler     Bayaran Online       Resit ini adalah cetakan computer. Tandatangan tidak diperlukan. Sila gunakan No. Resit bagi urusan seterusnya                                                                                                    |   | Tiga Puluh Lima Ringgit Sahaja                                                                                                    | Jumlah Keseluruhan<br>(RM)                                                                                              | 35.00                 |                                 |                                                  |
| Resit ini adalah cetakan computer. Tandatangan tidak diperlukan. Sila gunakan No. Resit bagi urusan seterusnya                                                                                                    |   | Cara Bayaran                                                                                                    | Kasyier                                                                                                    | Bayaran Online        |                                 |                                                  |
|                                                                                                    |   | Resit ini adalah cetakan computer. Tandatangan tidak diperluka                                                                               | l<br>n. Sila gunakan No. Resit bagi uru                                                                                 | isan seterusnya       |                                 |                                                  |

. Klik **"LINK"** untuk memuat turun resit rasmi pembayaran.

### -TAMAT-

Kembali ke Kandungan

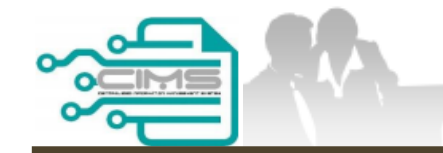

**MANUAL PENGGUNA** 

# PENDAFTARAN PERSONEL BINAAN – PEMBATALAN PROFORMA INVOIS

ID INDIVIDU

Versi 1.0

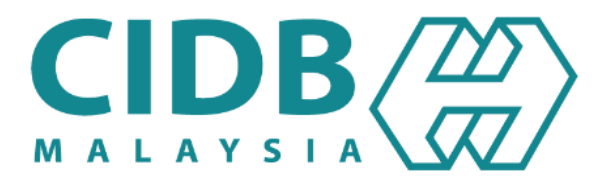

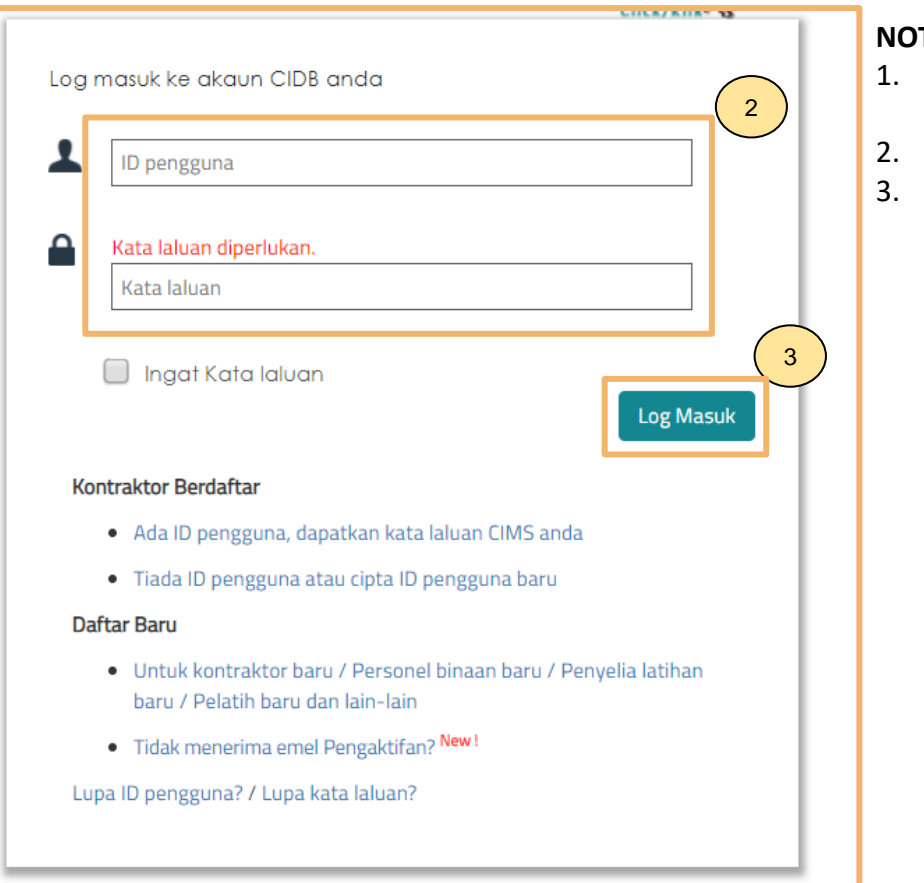

#### NOTA:

- Layari laman sesawang Sistem CIMS CIDB > https://cims.cidb.gov.my/smis/regcontractor/index.vbhtml
- Masukkan ID Pengguna dan Kata Laluan.
- Klik "Log Masuk".

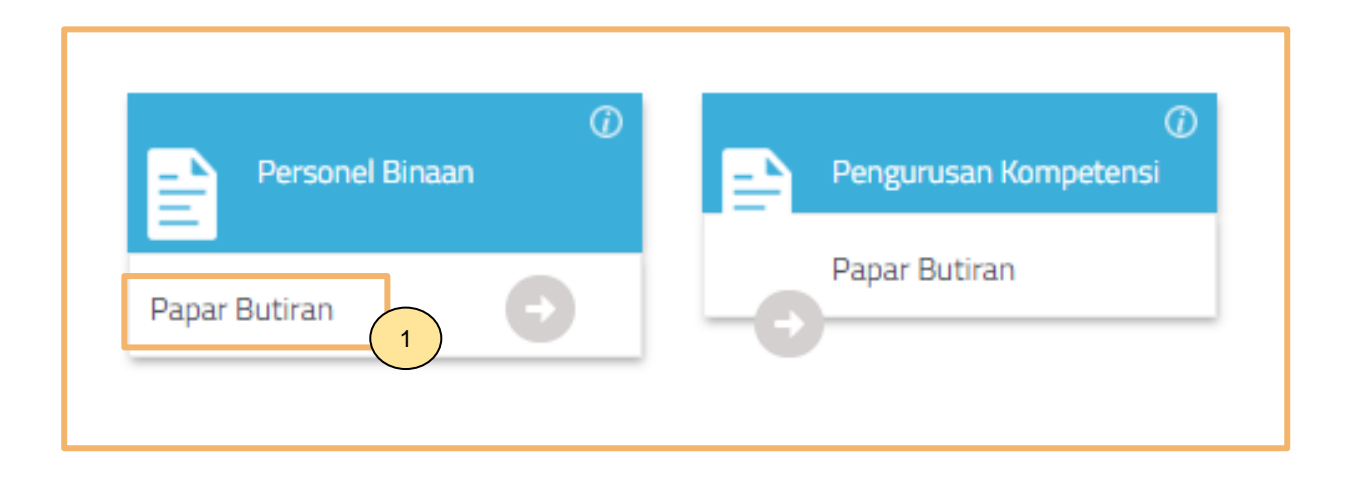

#### NOTA:

1. Klik Papar Butiran pada menu Personel Binaan.

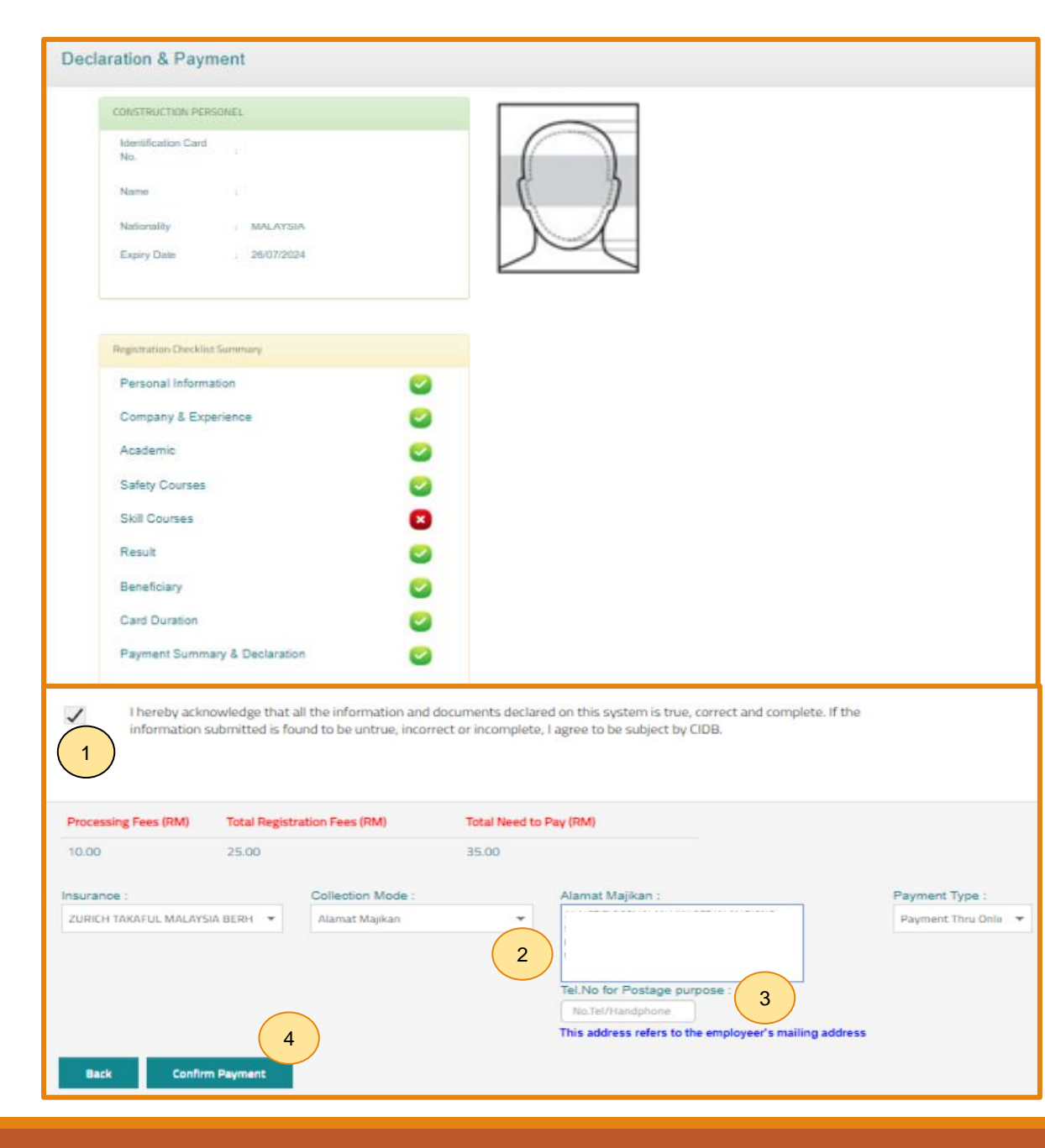

#### **PILIHAN PENGEPOSAN DAN BAYARAN**

- Semak maklumat yang dipaparkan dan tanda (/) pada kotak "Disclaimer Agreement".
- 2. Pemohon boleh membuat pilihan pengeposan/ Collection Mode:
  - a) Alamat Kad Pengenalan alamat yang berdaftar di JPN.
  - b) Alamat majikan alamat majikan di Sistem CIMS.
  - c) Alamat sendiri alamat diisi sendiri.
  - d) CIDB Negeri/ Cawangan di Sabah/ Sarawak sahaja.
- 3. Masukkan **No. Telefon** untuk dihubungi bagi tujuan pengeposan.
- 4. Klik **"Confirm Payment"** untuk proses pembayaran secara atas talian.

| Centralized Information Management System |  |  |
|-------------------------------------------|--|--|
| Online Payment                            |  |  |
| Online Payment                            |  |  |
| 1 Applicant Id:                           |  |  |
| Applicant Name:                           |  |  |
| Proceed 2                                 |  |  |
|                                           |  |  |

#### PROSES PEMBAYARAN - LANGKAH 1

- 1. Sila pastikan maklumat pemohon betul.
- 2. Klik **'Proceed'**.

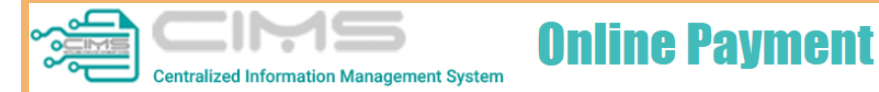

|                                          |                                              | PROFORMA     | INVOICE             |                                                                                             |                    |
|------------------------------------------|----------------------------------------------|--------------|---------------------|---------------------------------------------------------------------------------------------|--------------------|
| MAT BII<br>LOT 111<br>JALAN K<br>12345 N | N KILAU<br>I<br>KILAU HILIR MELAKA<br>MELAKA |              |                     | Proforma Invoice No :<br>Proforma Invoice Date :<br>Due Date : 19/06/2022<br>Reference No : | 09/06/2022         |
|                                          |                                              | Receipt No : |                     |                                                                                             |                    |
| #                                        | Description                                  | Qty          | Unit Price (RM)     | Discount (RM)                                                                               | Amount (RM         |
| 1                                        | FI PENDAFTARAN PERSONEL BINAAN - 2 TAHUN     | 1            | 50.00               | 0.00                                                                                        | 50.0               |
| 2                                        | FI PROSES PENDAFTARAN PERSONEL BINAAN        | 1            | 10.00               | 0.00                                                                                        | 10.0               |
|                                          |                                              |              |                     | Total (RM)                                                                                  | 60.0               |
|                                          |                                              |              |                     | GST 0.00 %                                                                                  | 0.0                |
|                                          |                                              |              |                     | Total Amount (RM)                                                                           | 60.0               |
|                                          | _                                            |              |                     | Payment Option                                                                              | Select             |
| *Remar                                   | ks:                                          |              |                     |                                                                                             | Select             |
| FPX (B20                                 | C) - Retails/Individual Account              |              |                     |                                                                                             | FPX (B2C)          |
| FPX (B2E                                 | B1) - Corporate Account (min RM 1,000)       |              | Credit / Debit Card |                                                                                             |                    |
| CCX - Cr                                 | redit/Debit Card                             |              |                     | Р                                                                                           | roceed with Paymer |
|                                          |                                              |              |                     |                                                                                             |                    |
|                                          |                                              |              |                     |                                                                                             |                    |

#### PROSES PEMBAYARAN – LANGKAH 2

- 1. Sila pilih kaedah pembayaran:
  - a) Langkah 3A proses pembayaran secara FPX.
- 2. Klik 'Proceed with Payment'.

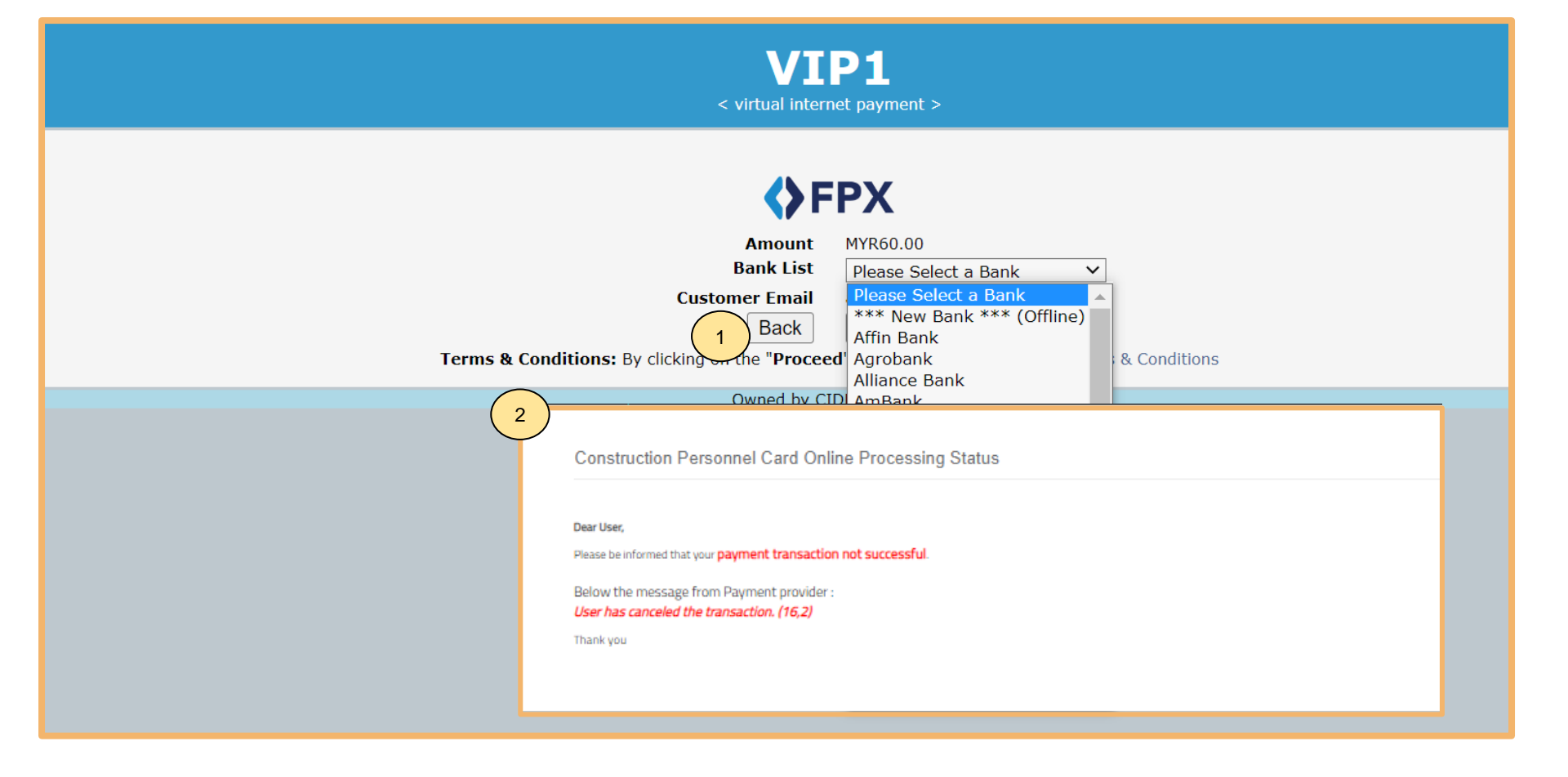

#### PROSES PEMBATALAN – LANGKAH 1A

- 1. Klik pada butang "Back".
- 2. Notifikasi memaparkan transaksi pembayaran tidak berjaya.

| rogress Pa      | yment                  |             |             |                                              |                   |                         |     |               |                    |                       |
|-----------------|------------------------|-------------|-------------|----------------------------------------------|-------------------|-------------------------|-----|---------------|--------------------|-----------------------|
| Payment thru Ir | ndividual              |             |             |                                              |                   |                         |     |               |                    |                       |
| Bill No         | Bill Date              | Identity No | Person Name | Fees Description                             | Payment<br>Type   | Amount                  | GST | Total         | Cancel<br>Proforma |                       |
|                 | 30/03/2023<br>11:11:48 |             |             | FI PENDAFTARAN<br>PERSONEL BINAAN-2<br>TAHUN | Online<br>Payment | 50                      | 0   | 60            | *                  | Click Proceed Payment |
|                 |                        |             |             |                                              |                   | Total<br>Amount :<br>50 |     | Total :<br>60 | 3                  |                       |
|                 |                        |             |             |                                              |                   |                         |     |               |                    |                       |

#### PROSES PEMBATALAN

- 1. Log masuk semula ID ke modul pendaftaran personel binaan.
- 2. Skrin memaparkan progres pembayaran.
- 3. Klik **(X)** untuk pembatalan proforma invois.
- 4. Sistem akan kembali kepada skrin permohonan.

### -TAMAT-